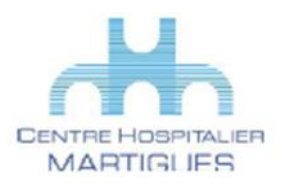

Guide d'accès à la plateforme de téléconsultation less Paca en quelques **étapes** pour les patients *Equipement choisi : un Smartphone/Téléphone portable* 

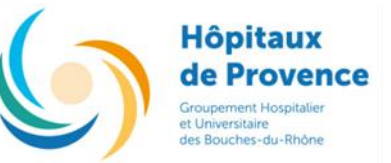

Vous venez d'accepter un RDV médical en TELECONSULTATION, afin de vous accompagner, veuillez svp suivre les indications suivantes, si vous pensez avoir des difficultés à manipuler l'application, n'hésitez pas à vous faire accompagner d'une aide le jour de votre RDV

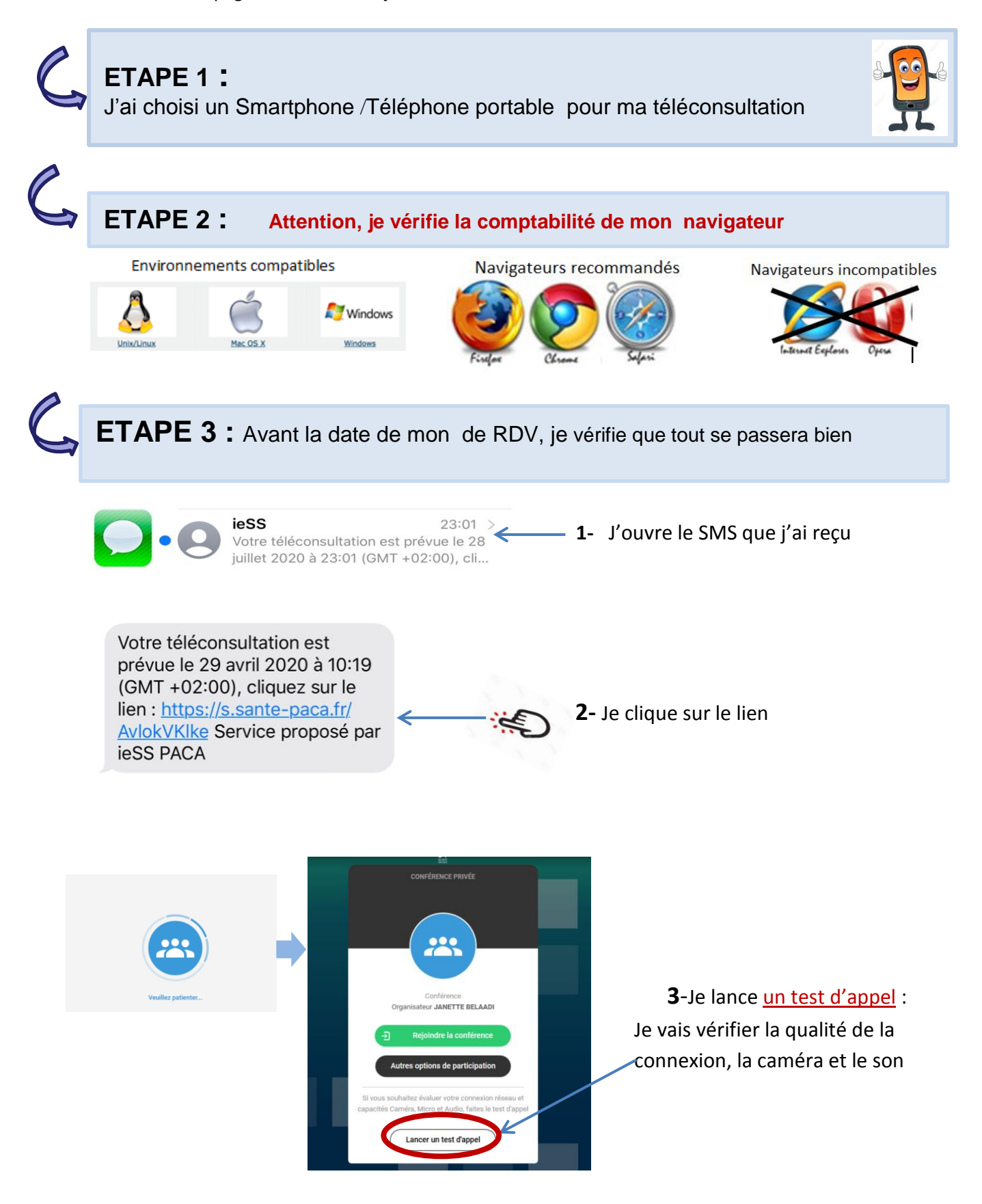

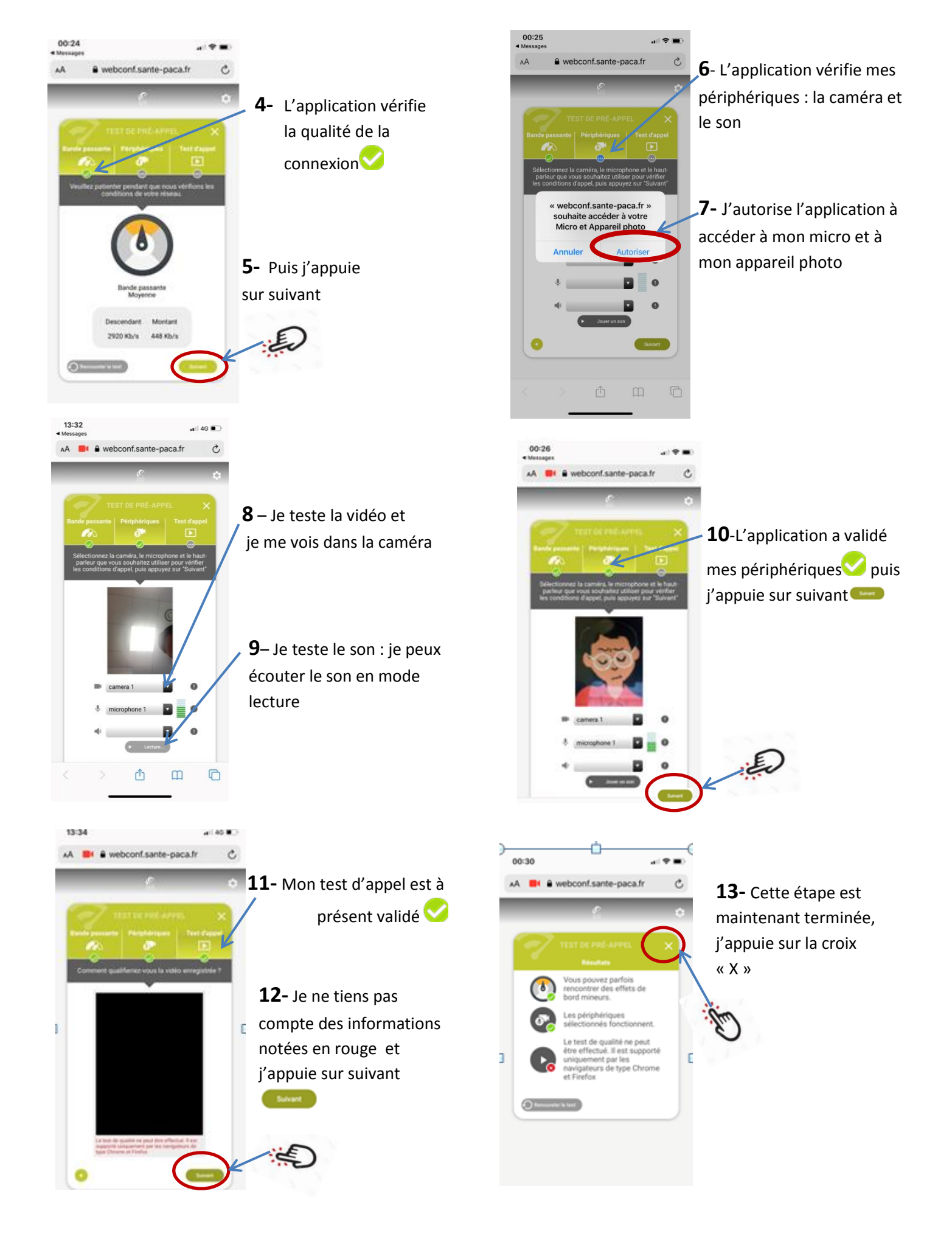

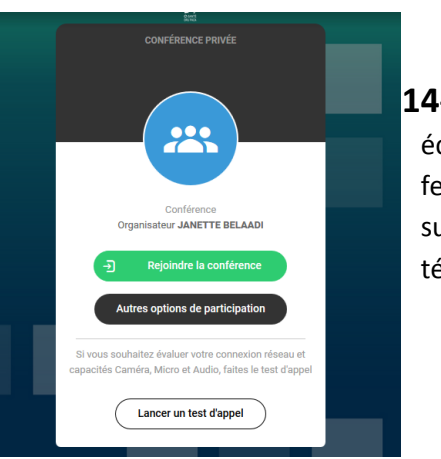

14- Je reviens à mon écran principal. Je ferme cet écran et je suis prêt pour ma téléconsultation

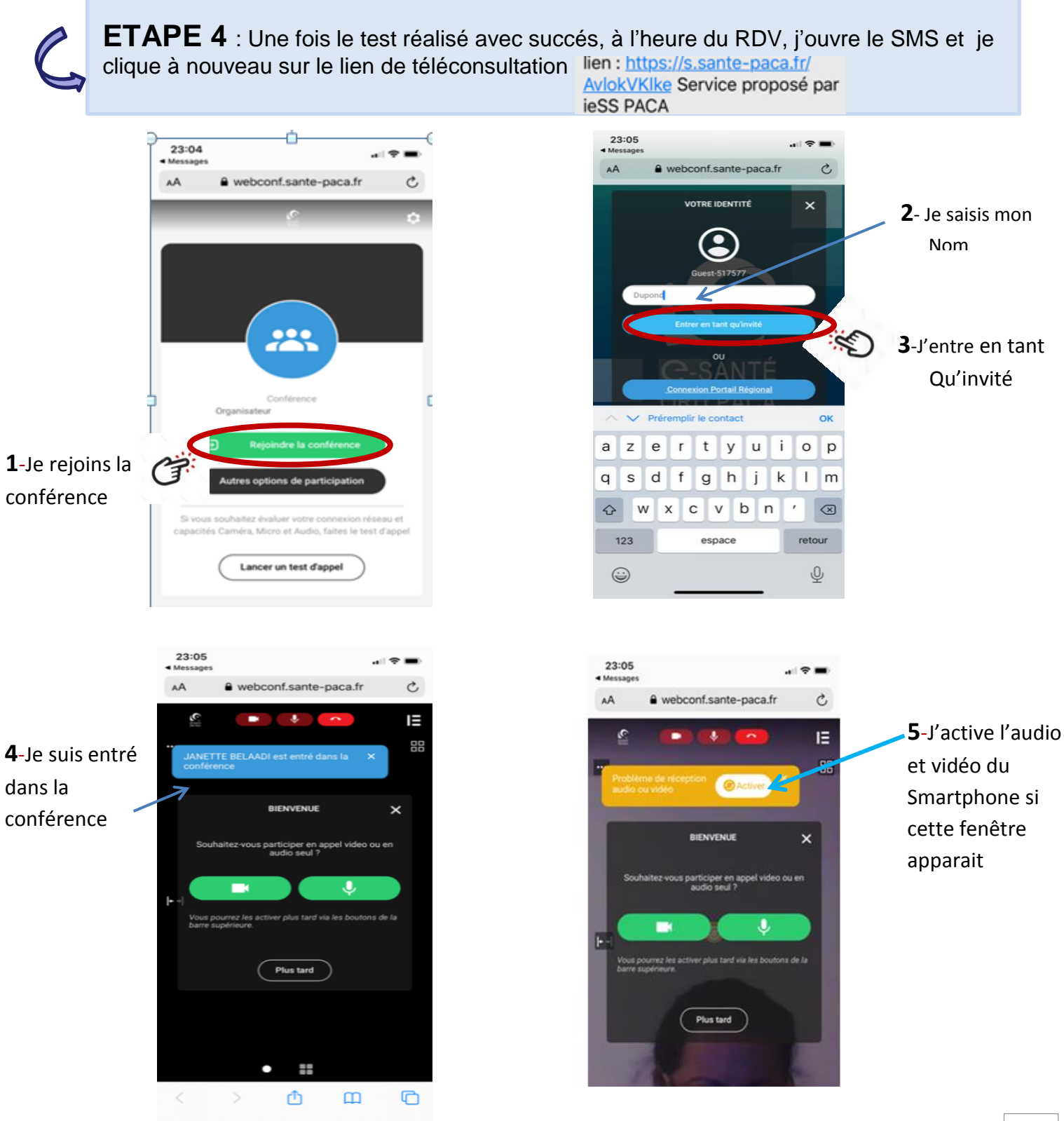

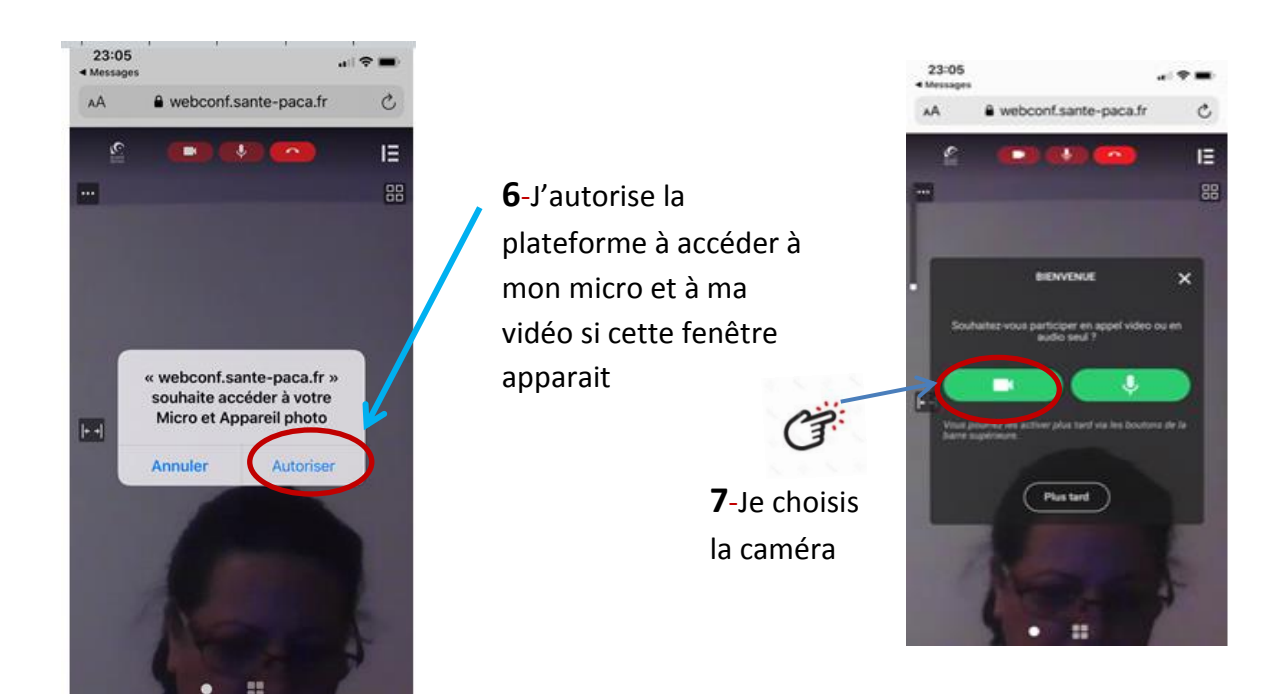

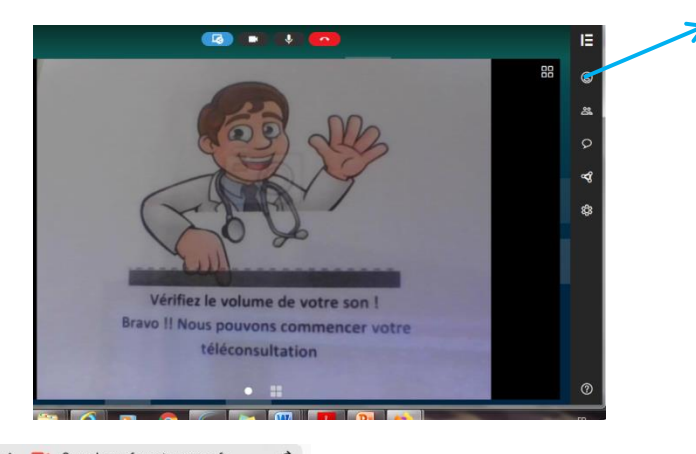

**8-** Bravo ! Je vois mon médecin, je suis prêt pour ma téléconsultation

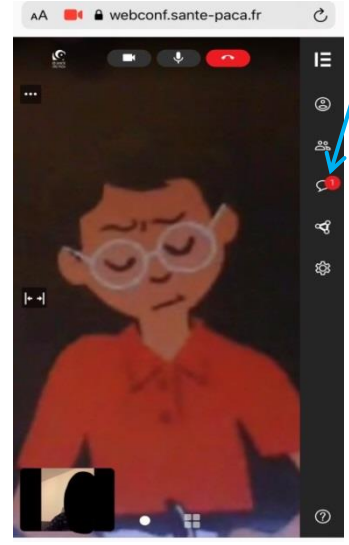

**9**-Je clique sur la Bulle qui m'indique qu'une ordonnance est prête

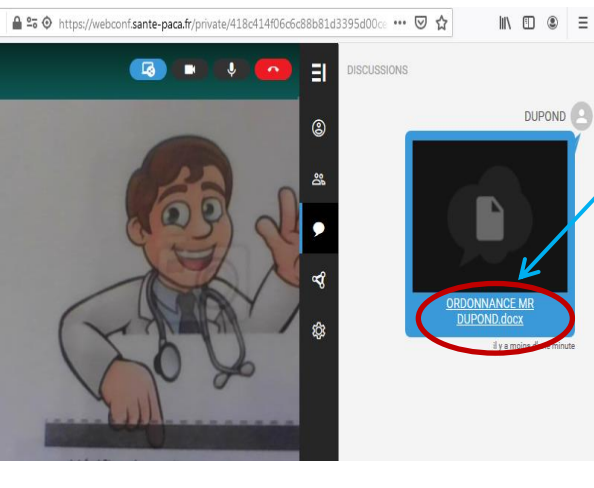

**10-** Je peux à présent télécharger mon ordonnance

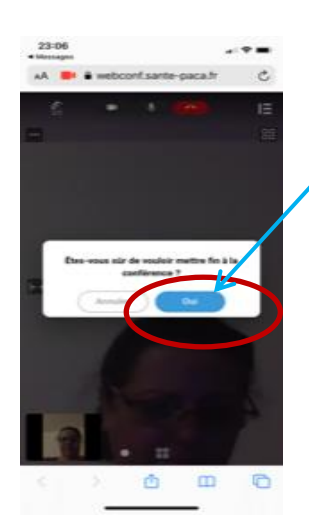

**,11-**Je mets fin à ma consultation en cliquant sur « OUI »